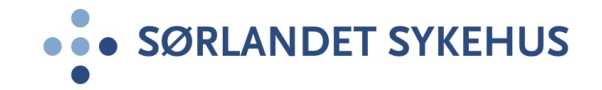

# **ROS-analyse i risikomodulen**

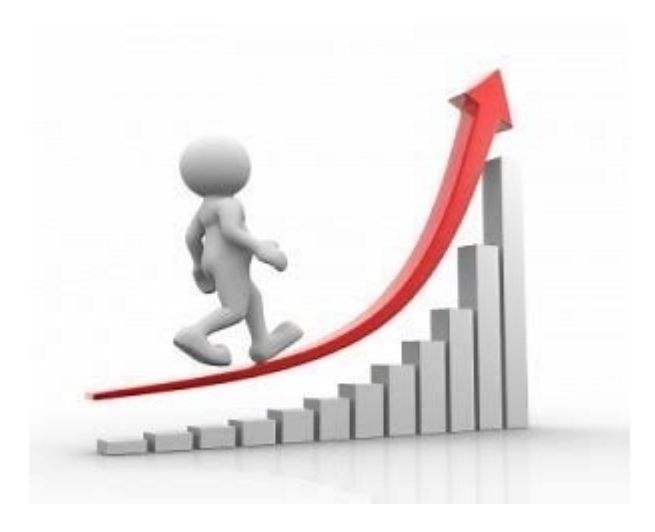

Brukerveiledning

### **ROS-analyse i risikomodulen**

2

3

• SØRLANDET SYKEHUS

- Gå til modul for risikovurdering ved å velge fra menypunktet «Risikovurdering» i Kvalitetsportelan
- Opprett ny ROS-analyse ved å velge ROS-analyse i blått menyvalg (Ny risikovurdering).
- Skal du behandle en eksisterende ROS-analyse velger du fra grått menyvalg (Behandle).

| • SØRLANDET SYKEHUS KVALITETSPORTAL            | 1 SystemAdministrator                                                                                                    |  |  |  |  |  |  |  |
|------------------------------------------------|----------------------------------------------------------------------------------------------------|--|--|--|--|--|--|--|
| Kvalitetssystem EK-dokumenter Uønsket hendelse | e <b>Risikovurdering</b> Revisjoner og tilsyn Handlingsplaner Årskalender Informasjonssystemer Fagråd Hjelp                                                                           |  |  |  |  |  |  |  |
| Ny vurdering                                   |                                                                                                    |  |  |  |  |  |  |  |
| ROS-analyse                                    | Risikomodulen                                                                                                    |  |  |  |  |  |  |  |
| Forenklet ROS-analyse                          | Risikomodulen skal brukes som verktøy i arbeidet med risikostyring. Risikostyring er en integrert del av virksomhetsstyringen.                                                        |  |  |  |  |  |  |  |
| SWOT                                           | Risikostyring vil si å identifisere, vurdere, håndtere og følge opp hendelser som kan påvirke måloppnåelsen. Modulen kan brukes på alle nivå i vi<br>til rette for tre ulike metoder. |  |  |  |  |  |  |  |
| Pro-Kontra                                     | <b>Disikeuustering</b> okol sieppemfaree des det es bebeu een und:                                                                                                    |  |  |  |  |  |  |  |
| Behandle                                       |                                                                                                    |  |  |  |  |  |  |  |
| ROS-analyse                                    | <ul> <li>ved indikasjon på forhold som vil kunne påvirke måloppnåelse i virksomheten</li> </ul>                                                                                       |  |  |  |  |  |  |  |
| Forenklet ROS-analyse                          | SWOT er en modell der styrker og syskheter, muligheter og trusler settes opp mot hverandre                                                                                            |  |  |  |  |  |  |  |
| SWOT                                           |                                                                                                    |  |  |  |  |  |  |  |
| Pro-Kontra                                     | Pro-Kontra er en enkel sammenstilling av fordeler og ulemper ved valg av tekniske eller funksjonelle løsninger, endring i organisering osv.                                           |  |  |  |  |  |  |  |
|                                                | Aktuelle lenker og dokumenter:                                                                                                    |  |  |  |  |  |  |  |
| Mine saker                                     | Risikomodul - brukerveiledning       Kontaktpersoner         Hvordan utarbeide rapporter i Kvalitetsportalen       Kontaktpersoner                                                    |  |  |  |  |  |  |  |

## Gjennomføre ny ROS-analyse

- 1. Gi risikovurderingen en beskrivende tittel.
- Definér enhet som gjennomfører risikovurderingen ved plassering i organisasjonstreet.
  - Klinikk, avdeling eller enhet.

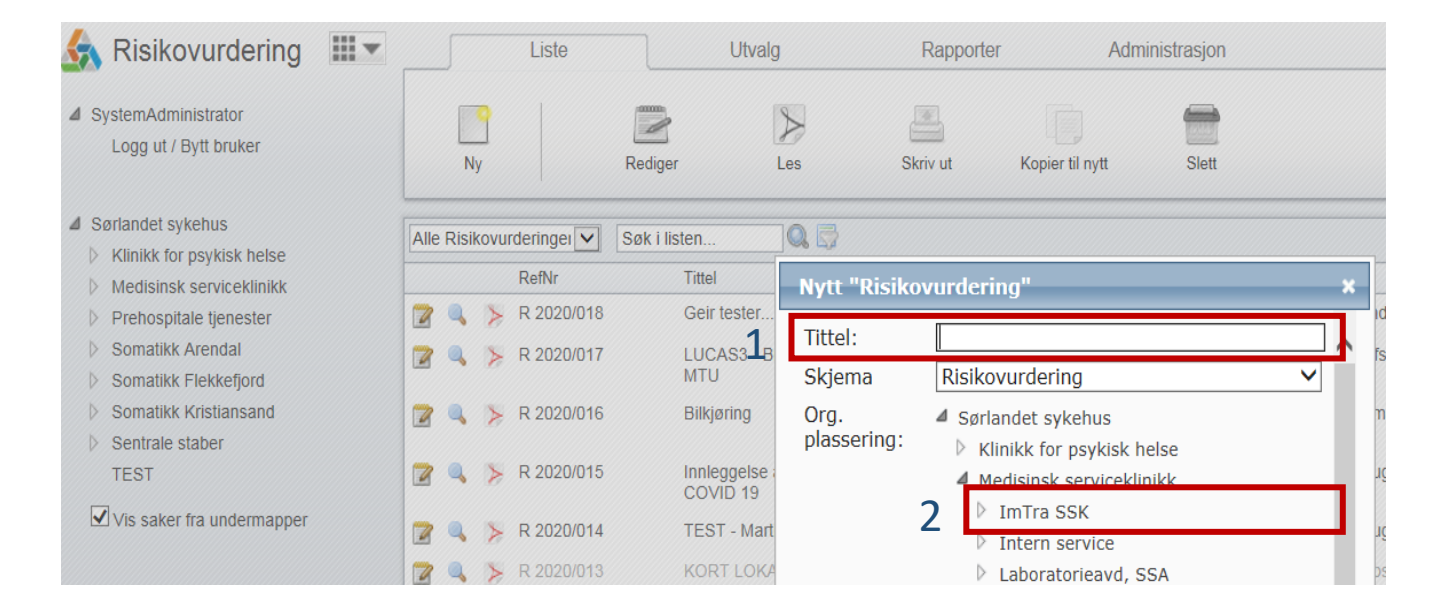

#### **Beskrivelse**

- Feltene i toppen på siden vil fylles inn 1. automatisk. Gjør eventuelle endringer.
  - Ved å krysse av for Begrenset 0 tilgang er det kun ansvarlig, fasilitator og interne deltakere som vil ha tilgang.
- Fanen «Beskrivelse»: 2.
  - Velg frekvenstabell. Se 0 betydningen av ulike frekvenstabeller ved å klikke på blå «i».

- Skriv kort om målsetting, og 0 beskriv hva som skal risikovurderes.
- Fyll inn aktuelle roller og 0 deltakere.
- Referanser kan kobles til ved å klikke på 3. den grønne +-tegnet. Det kan refereres til elementer fra andre moduler i Kvalitetsportalen.

Vedlegg av de fleste fil-formater kan kobles til.

Husk å lagre endringer i skjermbildene.

| 1 | Dato:     20.12.2019     Image: Deredskap       Tittel:     Vannleveranse - beredskap                                                                                                    | ~           | <ul> <li>Org. plassering:</li> <li>Begrenset tilgang:</li> </ul>                                                                                      | Beredskap                         | 🔒 🔏<br>Status:                           | Aktiv                    | ©j<br>▼<br>e  |
|---|----------------------------------------------------------------------------------------------------|-------------|----------------------------------------------------------------------------------------------------|-----------------------------------|------------------------------------------|--------------------------|---------------|
| 2 | Beskrivelse       Risikovurdering       Tiltak         Frekvenstabell       Frekvenstabell 3       i         Målsetting       i       i         Vurdere ulike versjoner og variasjoner av ekstraordinær vannleveranse dersom det er endring i normalforsyning       i         Beskrivelse       i         Brukes som demonstrasjon i utvikling og vurdering av systemet         Definisjon nødvann; Vann med drikkevannskvalitet som leveres utenom ordinært kommunalt ledningsnett.         Definisjon krisevann; Vann som kommer til sykehuset som ikke har drikkevannskvalitet og som må kokes før inntak | Oppsummerin | g Ansvarlig Fasilitator Interne deltakere Søk her for å legge til Per Gunnar Waldal Nina Roland Eksterne deltakere Test Testis; Olga Grååker; Dolly D | Martin Hauge<br>Per Gunnar Waldal | Skrivetilgang<br>Lesetilgang<br>ail.com; | *                        | 3.<br>3.<br>  |
| 3 | Definisjon reservevann. Vann som leveres til sykehuset etter at tiltak er iverksatt. Ofte<br>redusert kapasitet / mengde / trykk.<br>Interne referanser & Legg<br>Type RefNr Tittel                                                                                                    | til / fjern | Vedlegg<br>Navn                                                                                                    |                                   | Størrelse                                | ¥∠ Legi<br>Lastet opp av | ı til / fjern |

# **Risikovurdering før tiltak**

- Opprett nye risikomomenter ved å klikke på grønn +. Opprett underpunkter om ønskelig.
- 2. For hvert risikomoment fyller du inn i aktuelle felt.

Gjør en vurdering av sannsynlighet for risikomomentet, og konsekvens for de relevante konsekvensområdene.

| sikovurdering R 2020/015                                                    |                                   | i Org. plassering: Beredskap 😤 🎉 🔤                                                                                                    | i 🧐   |
|-----------------------------------------------------------------------------|-----------------------------------|----------------------------------------------------------------------------------------------------|-------|
| Dato: 31<br>Tittel: Inplagates av pasient med COVID 1                       | Risiko-område: Ikke valgt         | Begrenset tilgang:     Status: Aktiv                                                                                                    | Lagra |
| 1         Beskrivelse         Risikovurde                                   | ering Tiltak C                    | ppsummering 2                                                                                                    | Lagre |
| Søk i listen Q 💭<br>Risikomomenter / hendelser<br>1 Smittefare på personell | Risiko nåverdi<br>Sann Pa Ar<br>3 | Risikovurdering       Hendelse Smittefare på personell       Om       Årsak / beskrivelse                                                                                                    | Y     |
| 2 Smittefare for andre pasienter                                            | 3 <mark>4</mark> 3                | Dersom en pasient ankommer sykehuset vil personell som står i første linje kanskje ikke være godt beskyt                                                                                                    | tet   |
|                                                                             |                                   | Eksisterende tiltak                                                                                                    |       |
|                                                                             |                                   | RisikoFør tiltakEtter tiltakSannsynlighet $i_g$ $3 - Moderat$ $\checkmark$ Konsekvens for $\checkmark$ $\checkmark$ $\checkmark$ - Pasient $i_k$ $1 - Ubetydelig$ $\checkmark$ - Ansatt, arbeidsmiljø, HMS $i_k$ $2 - Lav$ $\checkmark$ - Tjenesteproduksjon, drift $i_k$ $\checkmark$ $\checkmark$ - Økonomi, kostnader $i_k$ $\checkmark$ $\checkmark$ - Tillit og omdømme $i_k$ $2 - Lav$ $\checkmark$ - Ytre miljø $i_k$ $\checkmark$ $\checkmark$ |       |

# Tiltak

Opprett et nytt tiltak ved å klikke på grønn + til høyre i bildet.

Du kan opprette så mange tiltak som ønskelig.

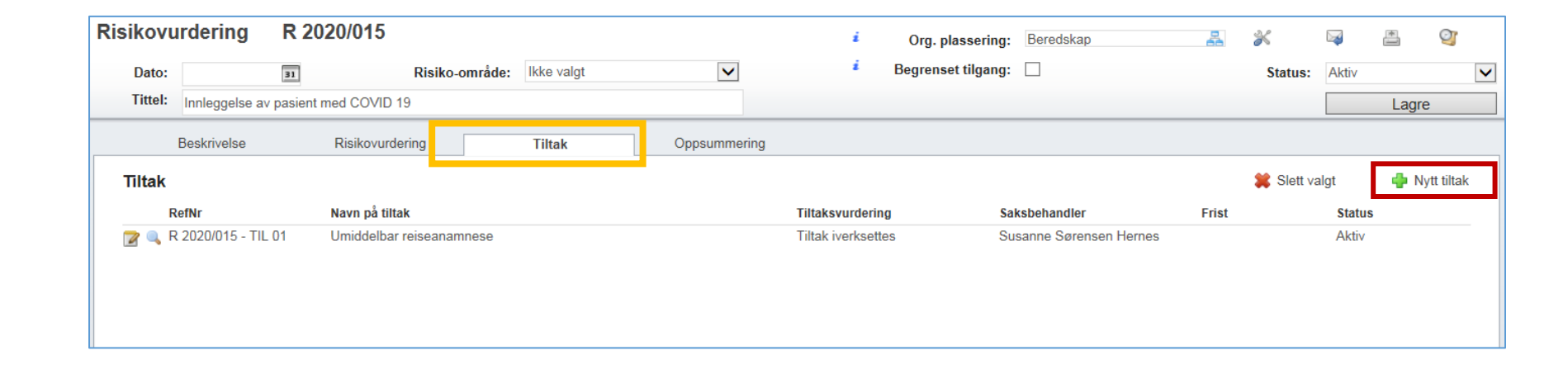

# Tiltak, forts

- Gi tiltaket en beskrivende tittel, og beskriv hva som er tenkt gjennomført.
- Fyll inn i aktuelle felt.
   Beslutning om å iverksette tiltak gjøres av leder med beslutningsmyndighet.
- 3. Påvirker tiltaket sannsynlighet, og innvirker det på konsekvensområder?
- 4. Angi hvilke risikomomenter tiltaket har effekt på.
- 5. Det kan tildeles oppgaver til aktuelle personer.

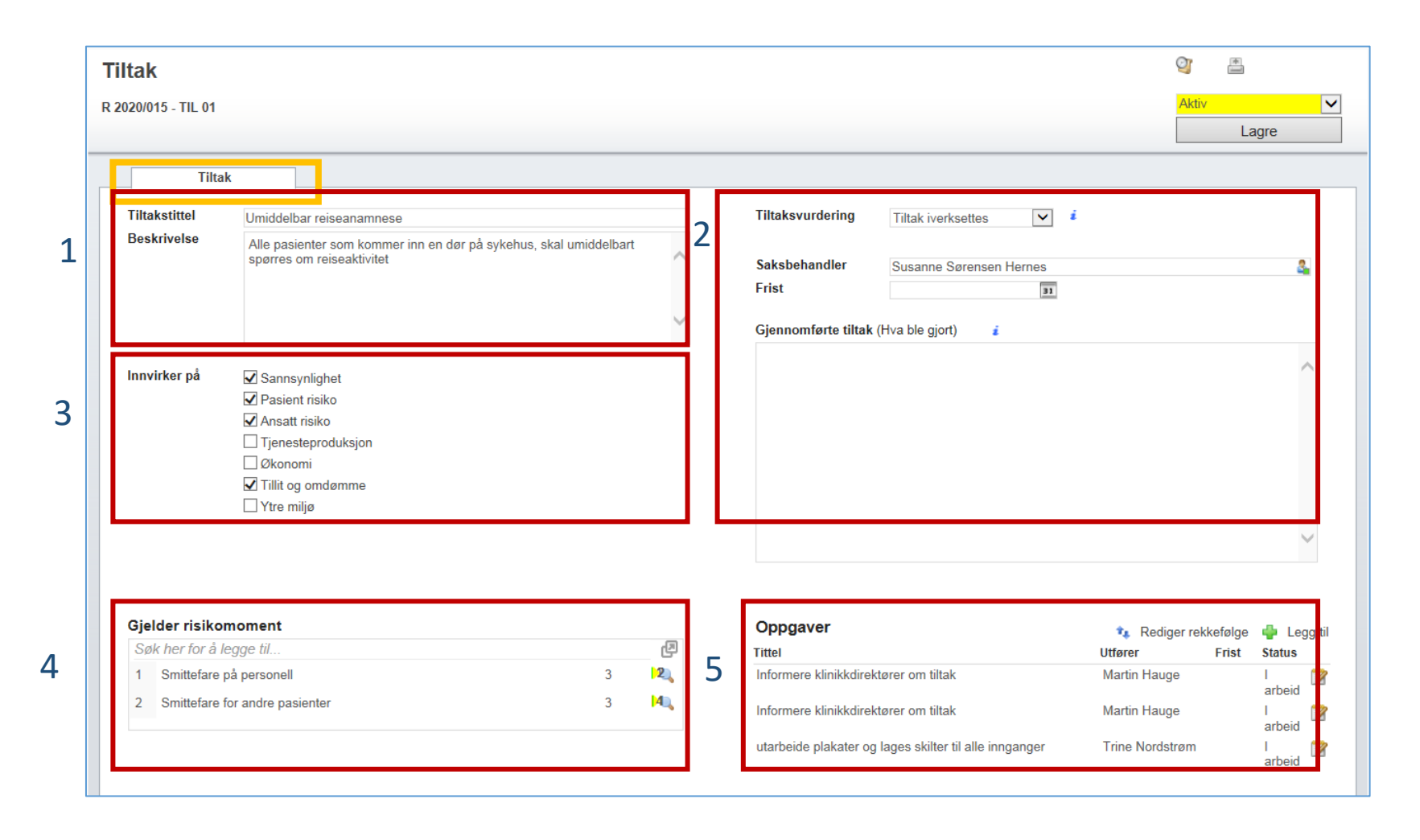

#### Oppgaver

- Når en oppgave opprettes velger du hvem som skal ha oppgaven (med tilhørende nødvendig tilganger), frist og prioritet.
- 2. Beskriv oppgaven
- 3. Klikk Opprett oppgave
- Den som utfører oppgaven mottar en mail med lenke til oppgaven. Besvar, kryss av for utført og lukk oppgaven.

| gå til saken | 1              |                                                                                                    |
|--------------|----------------|----------------------------------------------------------------------------------------------------|
| Beskrivelse  | Utføres av     | Q                                                                                                    |
|              |                | <ul> <li>Gi utfører leserettigheter til sak</li> <li>Utfører må signere for utført</li> <li>Utfører får ikke lukke oppgaven</li> </ul> |
|              | Frist          |                                                                                                    |
|              | Prioritet      | Lav                                                                                                    |
|              |                | 🌣 Avan                                                                                                    |
|              |                |                                                                                                    |
| Merknader    | Prosent ferdig |                                                                                                    |
| Merknader    | ^              |                                                                                                    |
| Merknader    | Status         | <ul> <li>Aktiv</li> <li>Utført</li> <li>Avvist</li> </ul>                                                                              |

## **Risikovurdering etter tiltak**

- Vurder sannsynlighet og konsekvens for aktuelle områder etter tiltak.
- Endret risiko vi fremkomme i tabellen.
   Velg alternativ visning i nedtrekksmeny.
- Tiltak knyttet til det enkelte risikomoment listes opp når dette er koblet i tiltaksfanen.

|                        |              |                 |          |                  |            | 1                                                                                                    | Org. pla     | assering:                                                                                                    | beredskap         |                | ñ           | 3                       |            |       | 2                 |
|------------------------|--------------|-----------------|----------|------------------|------------|----------------------------------------------------------------------------------------------------|--------------|----------------------------------------------------------------------------------------------------|-------------------|----------------|-------------|-------------------------|------------|-------|-------------------|
| Dato:                  | 31           | Risiko-område:  | Ikke val | gt               | ~          | 1                                                                                                    | Begrense     | t tilgang:                                                                                                    |                   |                |             | Status:                 | Aktiv      |       |                   |
| Tittel: Innleggelse    | av pasient m | ed COVID 19     |          |                  |            |                                                                                                    |              |                                                                                                    |                   |                |             |                         |            | Lagre |                   |
| Beskrivelse            |              | Risikovurdering | Tiltak   | <b>4</b> 1       | Oppsumme   | ering<br>Risikovurder                                                                                                    | ing          |                                                                                                    |                   |                |             |                         |            |       |                   |
| Søk i listen           |              |                 | 2        | Risiko nåvero    |            | Hendelse Smittefare p                                                                                                    | å personell  |                                                                                                    |                   |                |             | Stil                    | Normal     |       | •                 |
| Risikomomenter / hend  | delser       |                 | 2        | Sann Pa          | a An Om    | Åreak / boskrivalso                                                                                                    |              |                                                                                                    |                   |                |             |                         |            |       | -                 |
| 2 Smittefare for andre | pasienter    |                 |          | 3 <mark>4</mark> | 2 2<br>1 1 | Dersom en pasient ank                                                                                                    | ommer sykel  | huset vil pe                                                                                                    | ersonell som står | r i første lin | nje kanskje | e ikke være go          | dt beskytt | et    | $\langle \rangle$ |
|                        |              |                 |          |                  |            | Eksisterende tiltak                                                                                                    |              |                                                                                                    |                   | Ę              | I           |                         |            |       |                   |
|                        |              |                 |          |                  |            | Risiko<br>Sannsynlighet<br>Konsekvens for<br>- Pasient<br>- Ansatt, arbeidsmiljø,<br>- Tjenesteproduksjon,<br>- Økonomi, kostnader<br>- Tillit og omdømme | HMS<br>drift | Fø<br><i>i</i> <sub>S</sub> 3-M<br><i>i</i> <sub>k</sub> 1-U<br><i>i</i> <sub>k</sub> 2-L<br><i>i</i> <sub>k</sub><br><i>i</i> <sub>k</sub> 2-L | av v              | 1              | Etter tilt  | tak<br>V<br>V<br>V<br>V |            |       |                   |
|                        |              |                 |          |                  |            | - Ytre miljø<br>- Personvern og info.s                                                                                                    | ikkerhet     | ék<br>ék                                                                                                    | <b>v</b>          | L              |             | ~                       |            |       |                   |
|                        |              |                 |          | 3                | 3          | Tilknyttede tiltak                                                                                                    |              |                                                                                                    |                   |                |             | Statu                   |            | 1     |                   |

#### Oppsummering

- Risikomatrisen gir en oversikt over samlet risiko.
- Ved å klikke i matrisen vil du se hvilke risikomomenter og hvilke konsekvensområder som er vurdert.
- 3. I tiltaksplanen listes tiltak som skal iverksettes.

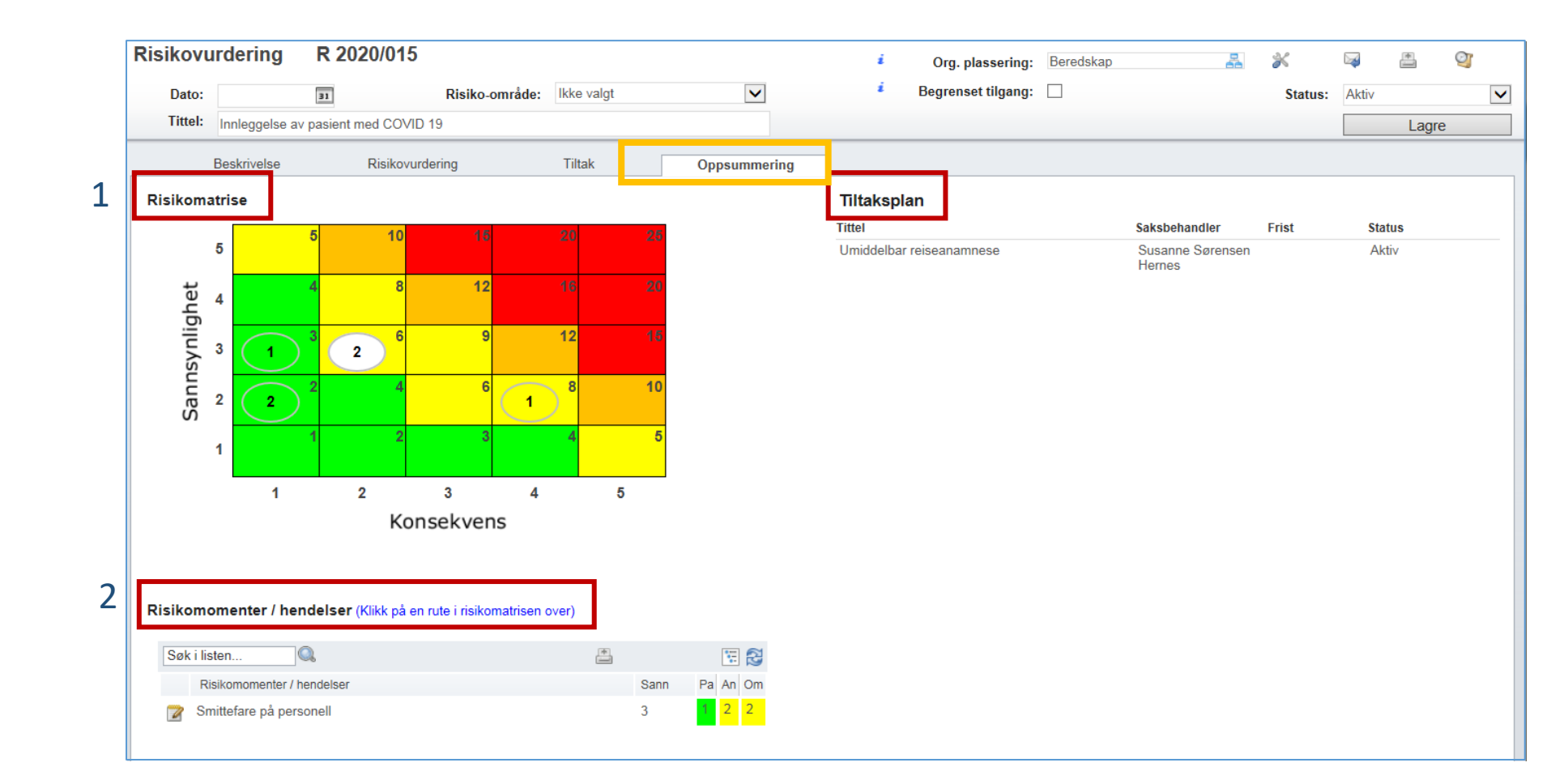

## Ferdigstille risikovurderinger

Når alle vedtatte tiltak er gjennomført kan risikovurderingen avsluttes.

Du endrer status i nedtrekksmenyen øverst til høyre i bildet.

| Risikovurdering Dato: Tittel: Innleggelse a                                                           | R 2020/015<br>Risiko-område: v pasient med COVID 19                                    | lkke valgt | Y            | i Org. plasserin<br>i Begrenset tilgan                                                                                                    | g: Beredskap<br>g: 🗌                       | 🛃 🗩<br>Sta                     | tus: | ©j<br>agre     |
|----------------------------------------------------------------------------------------------------|----------------------------------------------------------------------------------------|------------|--------------|----------------------------------------------------------------------------------------------------|--------------------------------------------|--------------------------------|------|----------------|
| Beskrivelse<br>Frekvenstabell Fre<br>Målsetting i<br>Gjennomgå risikoområde<br>med en COVID-19 pasier | Risikovurdering<br>kvenstabell 1<br>r og systematisere eventuelle risikoreduser<br>nt. | Tiltak (   | Dppsummering | Ansvarlig<br>Fasilitator<br>Interne deltakere<br>Søk her for å legge til<br>Susanne Sørensen Hernes<br>Trine Nordstrøm<br>Eksterne deltakere | i Martin Hauge<br>i Per Gunnar Waldal<br>i | Skrivetilgang<br>Skrivetilgang | 4    | 4,<br>4,<br>4, |

#### **Oversikt over ROS-analyser for gjeldende organisatorisk nivå**

- Når du velger ROSanalyse i grått menyvalg (Behandle), får du opp en liste over eksisterende ROS-analyser innenfor det organisatoriske nivå som er valgt.
- Klikk på ikonet for å redigere i eksisterende ROSanalyse.

Et klikk på ikonet gir deg en pdf-fil med oppsummering av aktuell ROS-analyse.

| Ny vurdering          |
|-----------------------|
| ROS-analyse           |
| Forenklet ROS-analyse |
| SWOT                  |
| Pro-Kontra            |
|                       |
| Behandle              |
| ROS-analyse           |
| Forenklet ROS-analyse |
| SWOT                  |
| Pro-Kontra            |
|                       |
| Mine saker            |
|                       |

1

| uker     |   | Ny                          | Rediger     | Les           | Skriv ut | Kopier til nytt | Sle  |
|----------|---|-----------------------------|-------------|---------------|----------|-----------------|------|
|          |   | Alle ROS-analyser           | Search list | Q, <b>y</b>   |          |                 |      |
| sk helse | • | RefNr                       |             | Tittel        |          | ı               | Dato |
| eklinikk | 2 | C C L R 1024/0 C L R 2024/0 | 62<br>35    | Test<br>dasda |          |                 |      |
| nester   |   | Þ 🕜 🔾 , R 2024/0            | 14          | Test 1        |          |                 |      |
| al       |   | 🕨 🗹 🔍 , R 2023/1            | 74          | test hms      |          |                 |      |
| fjord    |   | 🕨 🗹 🔾 🍌 R 2023/1            | 02          | Test          |          |                 |      |

#### Rapporter

I modulen vil det være mulig å få rapporter og status for ulike parametre.

Velg arkfanen
 «Rapporter»

- Marker for
   Sørlandet sykehus
   for generelle
   rapporter
- Du kan lage egne rapporter og plassere de under egen enhet.

| \land Risikovurdering 🛛 💷 🚽                   |      | Liste   |      |                  | Utvalg             | Rapporter    |                   | Administrasjon |
|-----------------------------------------------|------|---------|------|------------------|--------------------|--------------|-------------------|----------------|
| SystemAdministrator                           | Ny   | rappo   | rt   | Rediger rapport  | ीं।<br>Vis rapport | Gett rapport | <b>?</b><br>Hjelp |                |
| Sørlandet sykehus                             | Sear | ch list |      | Q, <b>Y</b>      |                    |              |                   |                |
| <ul> <li>Klinikk for psykisk helse</li> </ul> |      |         | ID   | Tittel           |                    |              |                   |                |
| <ul> <li>Medisinsk serviceklinikk</li> </ul>  |      | ala     | 843  | Antall risikovur | rderinger          |              |                   |                |
| <ul> <li>Prehospitale tienester</li> </ul>    | Ľ    | ۴.      | 1550 | antall ROS SS    | A 2023             |              |                   |                |
| - D Somatikk Arendal                          |      | •       | 1566 | antall ROS SS    | A 2023 m/status    |              |                   |                |